# **INTRODUCTION** APPLICATION MANAGEMENT SYSTEM (AMS)

## What is the Application Management System (AMS)?

AMS is a common workspace designed to manage online applications and connect Citizens (Applicants), Processing Officers (Partners), and Admin Managers (SSG/WSG staff) for SSG/WSG programmes.

## What key activities will I be performing?

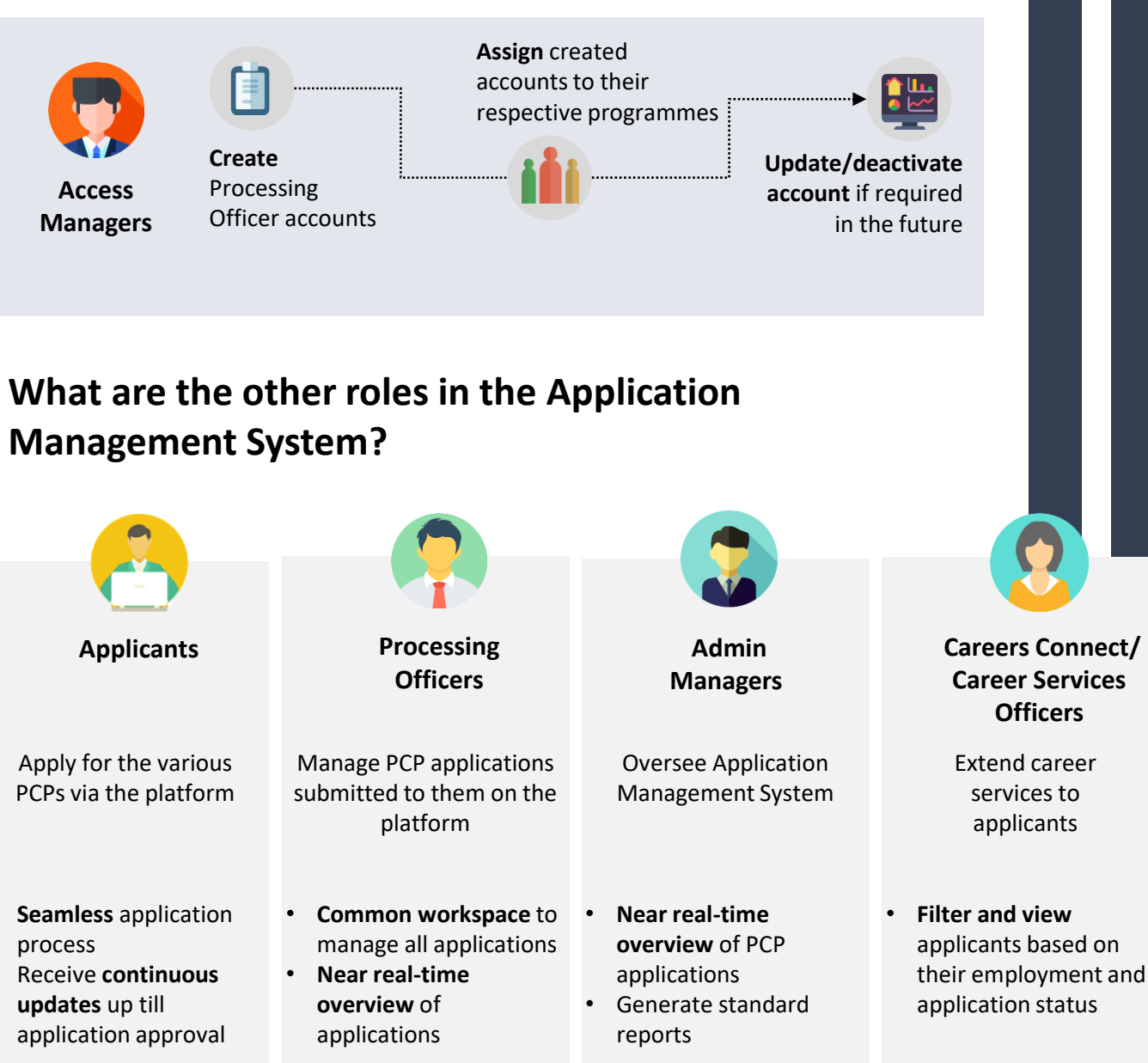

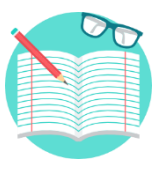

# **ACCESS MANAGER**

Click on the icons to access each **quick reference guide.** 

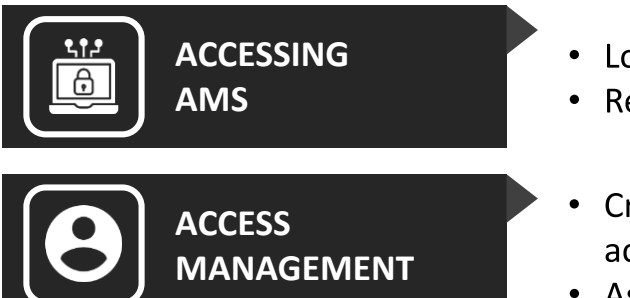

- Login and access
- Request access
- Create/Deactivate account
- Assign/Unassign account

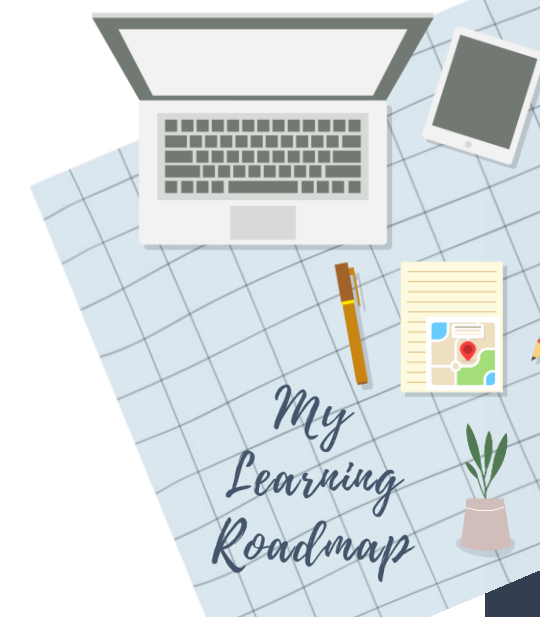

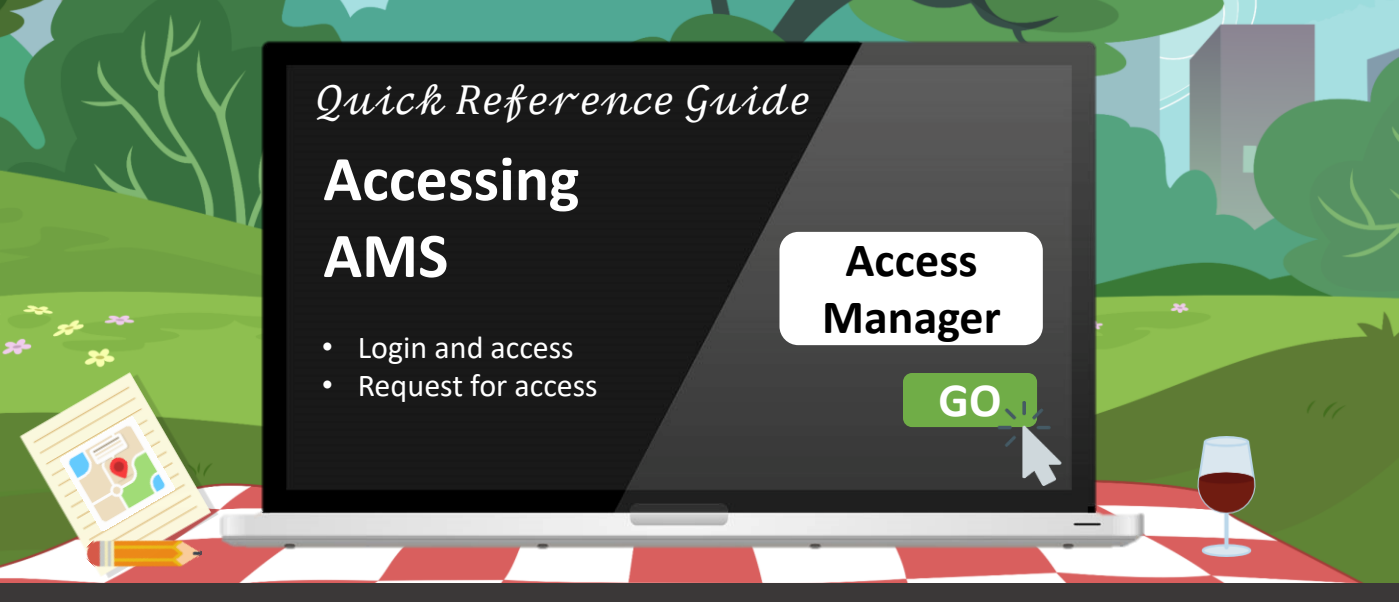

# How do I access the Application Management System (AMS)?

## **Accessing AMS via Corppass**

1. Click on the link below to log in with Singpass https://ams.ssg-wsg.sg/Admin/Home.aspx

#### Note:

- 1. Ensure that your **Corppass** access has been provisioned by your organisation's **Corppass** Admin.
- 2. Otherwise, refer to the next section to learn how you can request for access.
- 3. From 11 Apr 2021, you will be required to login to government digital services for businesses (G2B) using **Singpass** instead of **Corppass**. Find out more: <u>https://go.gov.sg/corporate-login</u>.

## **Requesting for access**

Follow the listed steps below to request for the "Access Manager" role in **Corppass** to be assigned to you:

### For existing Corppass users:

1. Approach the **Corppass** Admin from your organisation to assign you with the **"Access Manager"** role in **Corppass** 

## For new Corppass users:

- 1. Approach the **Corppass** Admin from your organisation to create your **Corppass** user account
- You will need to verify your newly created Corppass account before your Corppass Administrator can assign you with the "Access Manager" role
- Upon verification, your Corppass Admin will then be able to proceed and assign you with the "Access Manager" role in Corppass

#### Note:

Also, do note that Access Managers can also be assigned with the "**Processing Officer**" role if required. Please refer to your organisation's SOP on whether your organisation allows for a single officer to hold both accounts.

## Still need more help?

For **Corppass** admins, you can retrieve additional help on assigning **Corppass** access at the link below: <u>http://www.ssg-wsg.gov.sg/eservice-guides.html</u>

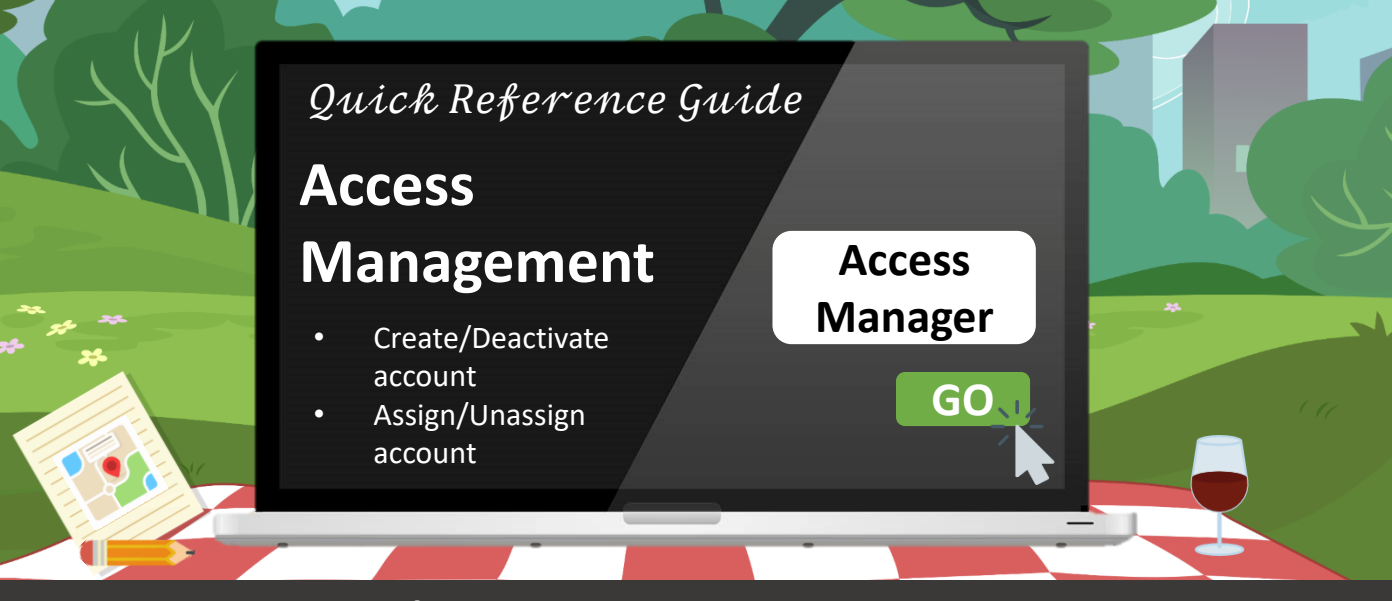

# How do I create/deactivate a Processing Officer's Account?

## **Creating New Processing Officer Account**

Before creating a new Processing Officer account, you will first need to create a new **"Contact Person"** from your organisation\* in the Application Management System.

- 1. On the left navigation bar, click on Manage Roles
- 2. Click on the **Organisation Contact Details** dropdown
- 3. To create a new "Contact Person", click on CREATE CONTACT PERSON
- 4. In the pop-up overlay, enter the details, i.e. NRIC, Full Name, Contact No. and Email
- 5. Click on Save Details

## **Deactivating a Processing Officer's Account**

- 1. On the left navigation bar, click on Manage Roles
- 2. Click on the Contact Person Details dropdown
- 3. In Search bar, enter the NRIC of the Processing Officer
- 4. In the listings displayed, click on the NRIC of the Processing Officer that you would like to deactivate
- 5. In the Is Active field, untick the checkbox
- 6. Click on Save Details

## Assigning a Processing Officer to a Programme

You will be able to assign access rights to Processing Officer accounts from your organisation to allow them to manage the relevant programmes under their purview.

- 1. On the left navigation bar, click on Manage Roles
- 2. Click on the Programme(s) Assigned to Personnels dropdown
- 3. Click on **NEW ASSIGNMENT** to create a new assignment
- 4. In the pop-up overlay, enter the NRIC of the Processing Officer to be assigned
- 5. Enter the **Effective Start Date** and **Effective End Date** of the access rights of the Processing Officer(s)
- 6. Click on Save Assignment to complete the process.

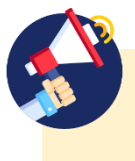

## No end date for access rights?

To assign a programme to a Processing Officer indefinitely, input the **Effective End Date** to <u>01/01/2999</u>.

# How do I unassign a Processing Officer's account from a programme?

## **Unassigning a Processing Officer from a Programme**

- 1. On the left navigation bar, click on Manage Roles
- 2. Click on the Programme(s) Assigned to Personnels dropdown
- 3. In Search bar, enter the NRIC of the Processing Officer or the Programme Name
- 4. Click on the NRIC of the Processing Officer that you would like to unassign
- 5. To unassign access to a programme, click on in located in the Action column
- 6. Click on Save Assignment